# Verifica firma digitale in formato PDF

A differenza di un file firmato digitalmente secondo lo standard P7M, un file PDF con firma digitale secondo lo standard Adobe PDF non è immediatamente riconoscibile dall'estensione del file, perchè pur mantenendo al suo interno le informazioni relative alla firma esso rimane a tutti gli effetti un normale file PDF.

Per sapere quindi se un file PDF è firmato digitalmente e verificare la validità della firma esso deve essere aperto con <u>Adobe Acrobat</u> o <u>Adobe Reader</u><sup>1</sup>

Sul sito Adobe è disponibile attualmente e può essere scaricata gratuitamente la versione 8 del Reader; tuttavia la firma viene correttamente verificata a partire dalla versione 7.05 in poi di Adobe Reader.

Un'ulteriore significativa differenza tra un file firmato in formato P7M e un file firmato in formato PDF sta nella possibilità, offerta a chi produce il documento, di rendere immediatamente visibile all'interno del documento stesso alcune informazioni relative alla firma e alla sua validità.

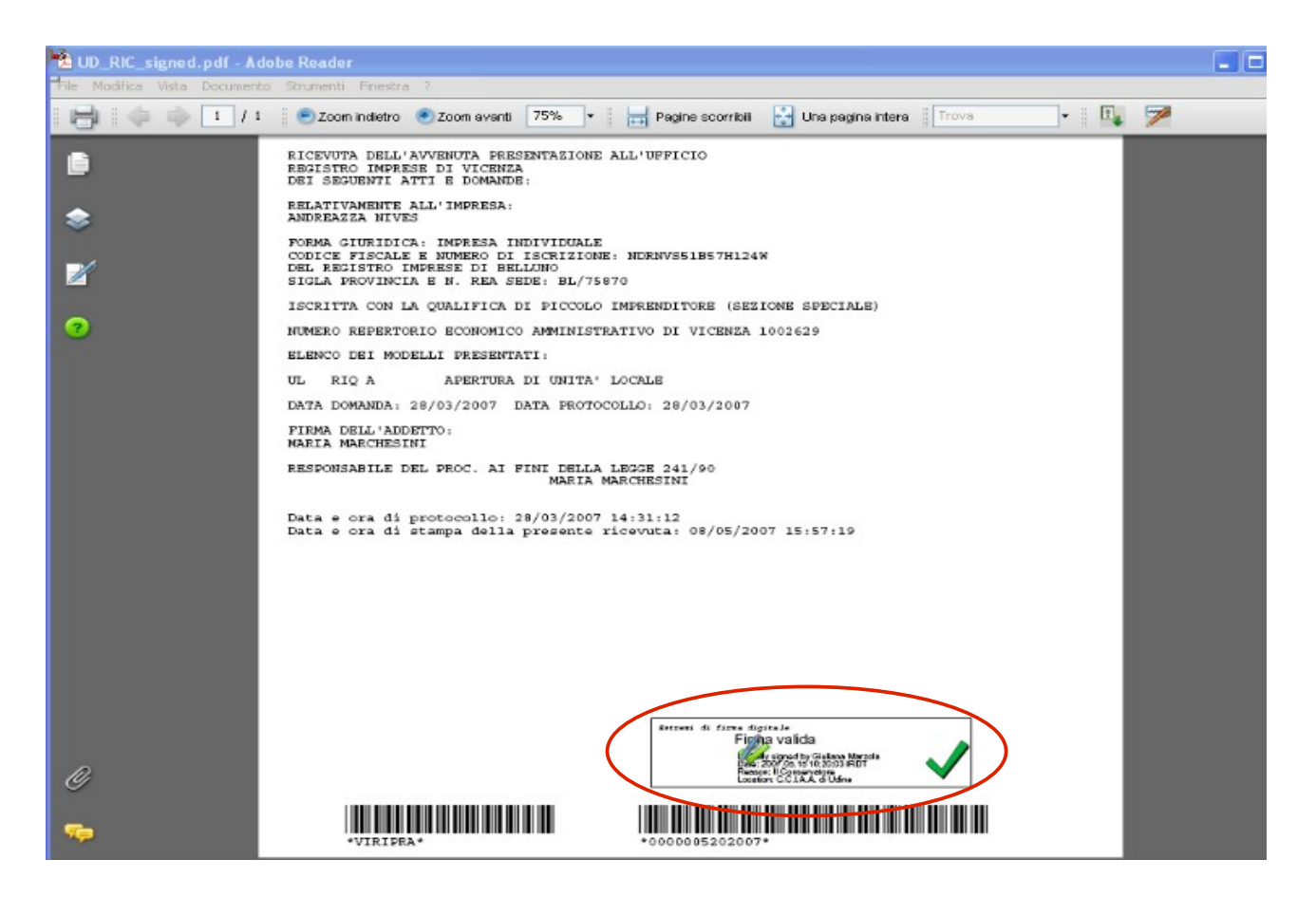

Nella figura precedente è evidenziato, a titolo di esempio, il riquadro appositamente

<sup>1</sup> O prodotti compatibili che riconoscono il formato Adobe PDF come richiesto dall'art. 12 comma 9 della Deliberazione CNIPA 4/2005.

predisposto dall'autore del documento, e destinato a contenere, nel momento in cui il Reader provvede alla visualizzazione, alcune informazioni relative alla firma digitale apposta al documento stesso. Le informazioni visibili all'interno del riquadro, nelle forme testuale e grafica, danno immediata evidenza al lettore di alcune proprietà della firma (firmatario, data/ora, ...) e del suo stato di verifica / validità.

## **Configurazione di Adobe Reader**

Tutte le informazioni necessarie per la corretta configurazione dello strumento e il suo utilizzo al fine di verificare e visualizzare le firme presenti nei documenti PDF possono essere raccolte presso il sito di riferimento Adobe e, in particolare, al link seguente: <u>http://www.adobe.com/it/security/italiandigsig.html</u>.

Di seguito si riportano brevemente alcune note essenziali valide sia per la versione 7 che 8 del visualizzatore.

## Installazione dell'"add-on" per la firma digitale

Sul sito <u>http://www.adobe.com/it/security/italiandigsig.html</u> è disponibile un "add-on", offerto da Adobe Systems Italia e scaricabile gratuitamente, che consente di configurare il Reader per la verifica delle firme.

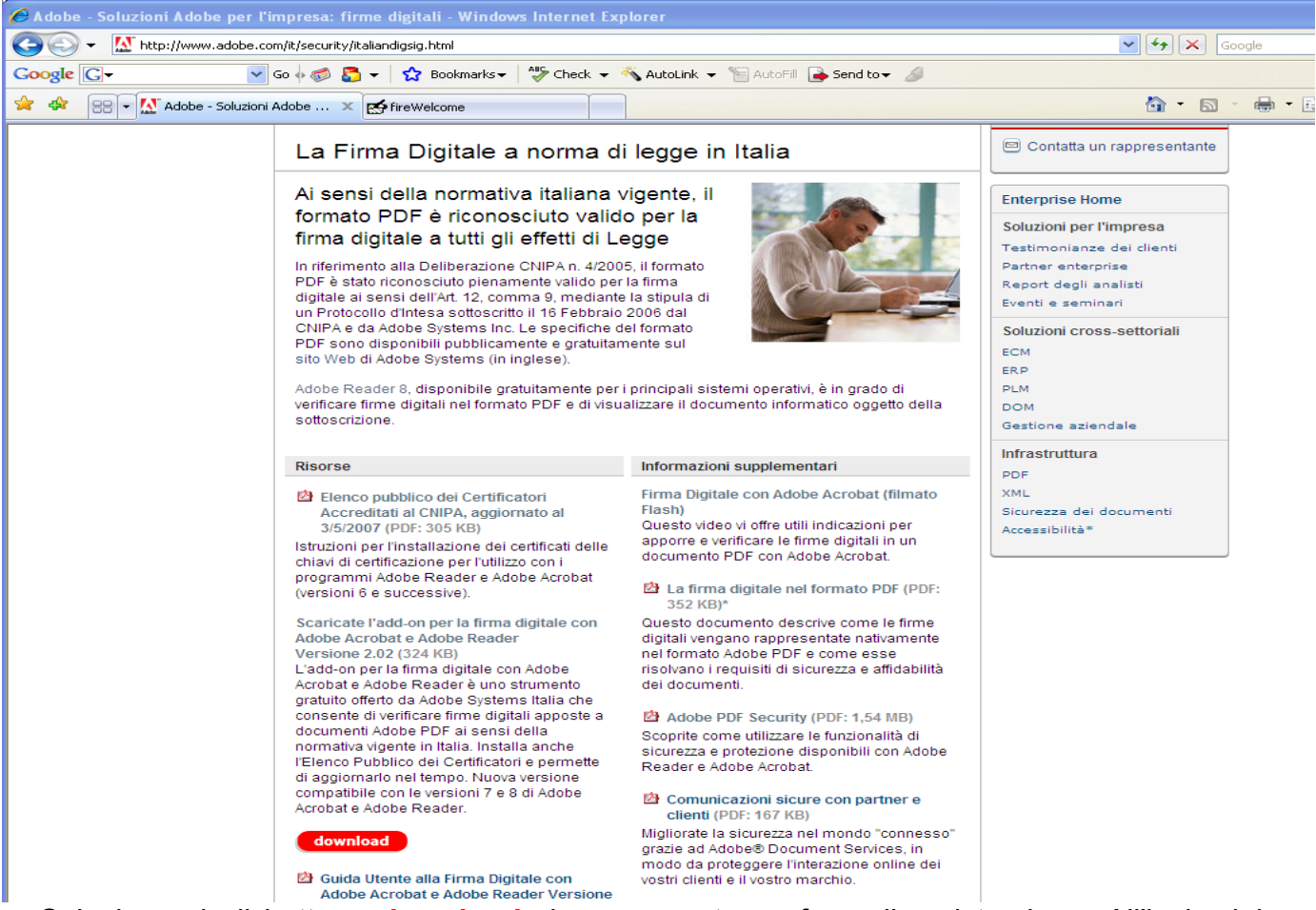

Selezionando il bottone **download** viene proposta un form di registrazione. All'invio dei dati di registrazione viene successivamente proposta la pagina effettiva di download:

| <b>F</b> . <b>T</b>                                                                                               | 🏋   II tuo account   Contatti   Italia (Cambia) |
|----------------------------------------------------------------------------------------------------|-------------------------------------------------|
| Adobe SOLUZIONI   PRODOTTI   SUPPORTO   COMUNITÀ   SOCIETÀ   DOWNLOAD   STORE                                     | CERCA                                           |
| Home /<br>Grazie!                                                                                                 |                                                 |
| Gentile cliente, la ringraziamo per averci fornito i suoi dati.<br>Ora può effettuare lo scaricamento dell'add-on |                                                 |
| facendo clic qui.                                                                                                 |                                                 |

Società | Privacy e sicurezza | Contattateci | Accessibilità | Segnalazione di atti di pirateria | Concessioni e marchi registrati\* | Accordi di licenza dei prodotti | Invio di commenti Copyright © 2007 Adobe Systems Incorporated. Tutti i diritti riservati. L'utilizzo di questo sito implica l'accettazione delle Condizioni di utilizzo. Ricerca tramite Google" \* in inglese

Attivare il link **clic qui** e seguire le istruzioni per il download e l'esecuzione della procedura di installazione dell'add-on".

Una volta installato l'"add-on", sulla barra degli strumenti del Reader sono disponibili due nuove icone che consentono di scaricare l' **Elenco Pubblico dei Certificatori** accreditati presso il CNIPA e di visualizzare le proprietà delle firme presenti nei documenti.

| 📕 Adobe Reader                                                                     |  |
|------------------------------------------------------------------------------------|--|
| File Modifica Vista Documento Strumenti Finestra ?                                 |  |
| 🛛 🖶 🥼 🖉 🖉 🖉 Zoom avanti 🛛 100% 🔻 🛛 🖶 Pagine scorribili 🖓 Una pagina intera 🛛 Trova |  |
|                                                                                    |  |
|                                                                                    |  |

## Installazione dell'Elenco Pubblico dei Certificatori

Cliccando sull'icona

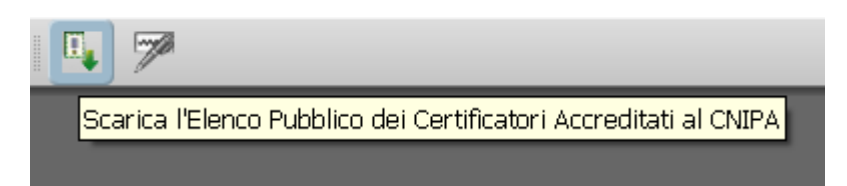

viene aperta, nel browser predefinito, la pagina Web da cui è possibile procedere

effettivamente allo scarico dei certificati:

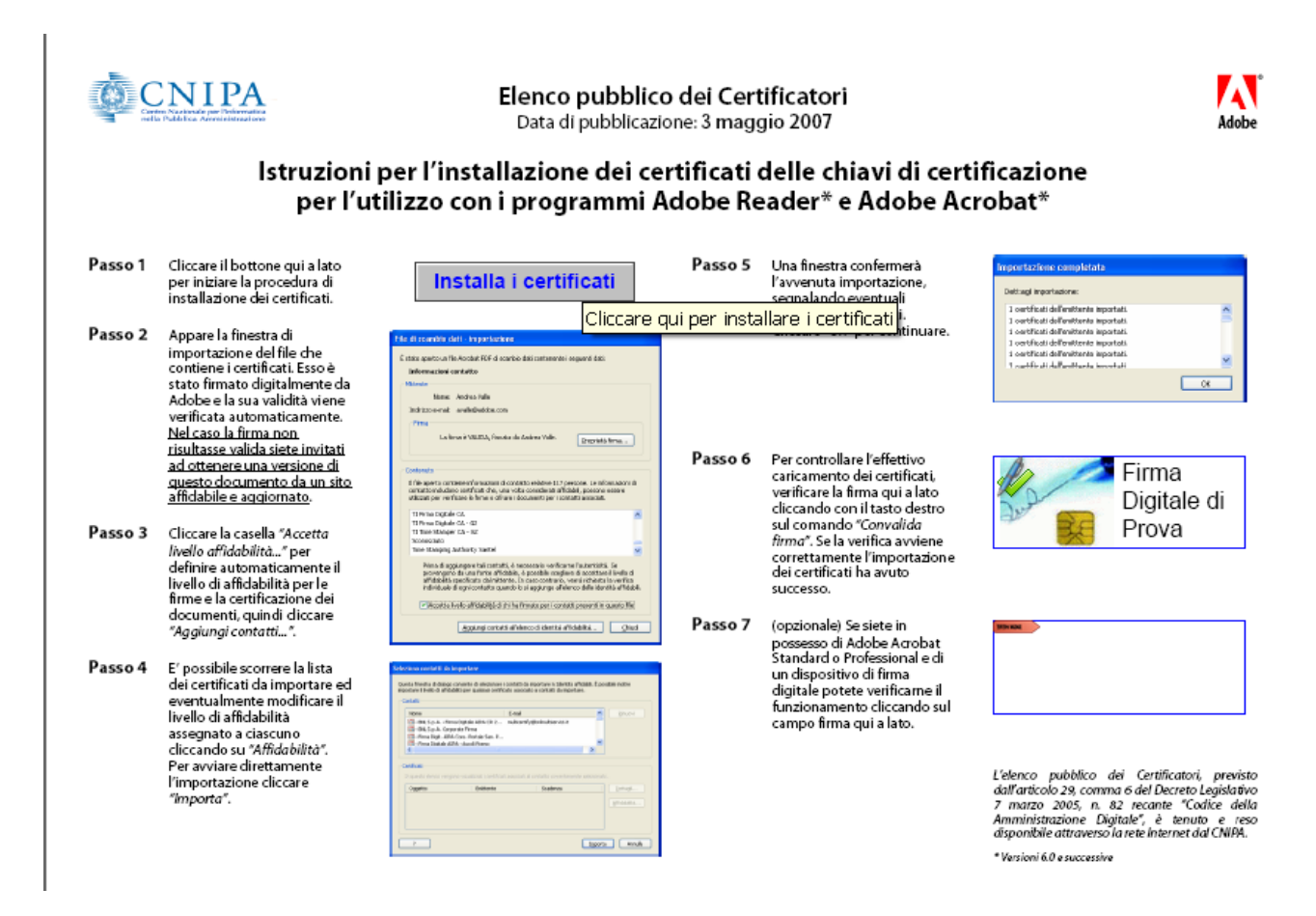

La procedura effettua lo scarico e l'importazione automatica dei certificati direttamente nel Reader. Seguire le istruzioni riportate nella pagina per procedere all'istallazione.

## Verifica della firma

Per impostazione predefinita, le firme vengono convalidate automaticamente all'apertura del documento.

Sul campo firma vengono visualizzate informazioni testuali e grafiche relative allo stato della firma.

Si possono presentare i casi di seguito descritti.

## Firma valida

Il Reader è riuscito a verificare correttamente lo stato di validità del certificato del firmatario e della Certification Authority emittente.

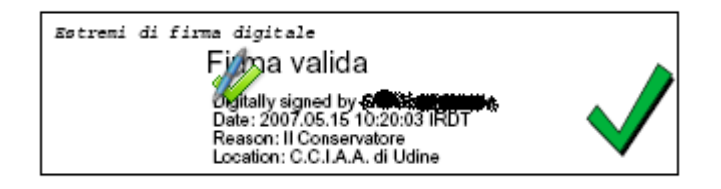

#### Firma non valida

Questa segnalazione può essere dovuta a motivazioni diverse, tipicamente:

- · certificato del firmatario scaduto o revocato
- documento alterato dopo la firma

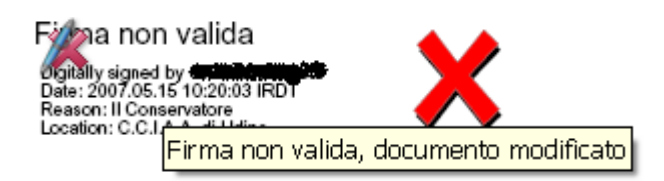

#### Validità della firma sconosciuta

In questo caso il Reader non è stato in grado di effettuare la verifica della validità della firma.

Tipicamente questo può verificarsi nel caso non siano stati correttamente importati nel Reader i certificati delle Certification Authority accreditate presso il CNIPA. Procedere come indicato nel paragrafo dedicato alla configurazione.

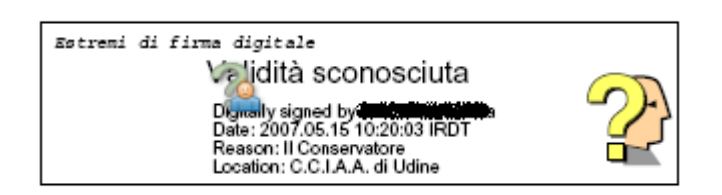

Per ulteriori utili informazioni sullo standard del formato Adobe PDF si rimanda al sito di riferimento di Adobe <u>http://www.adobe.com/it/security/italiandigsig.html.</u>